## Step 2: Select Login on the upper right hand corner of the screen

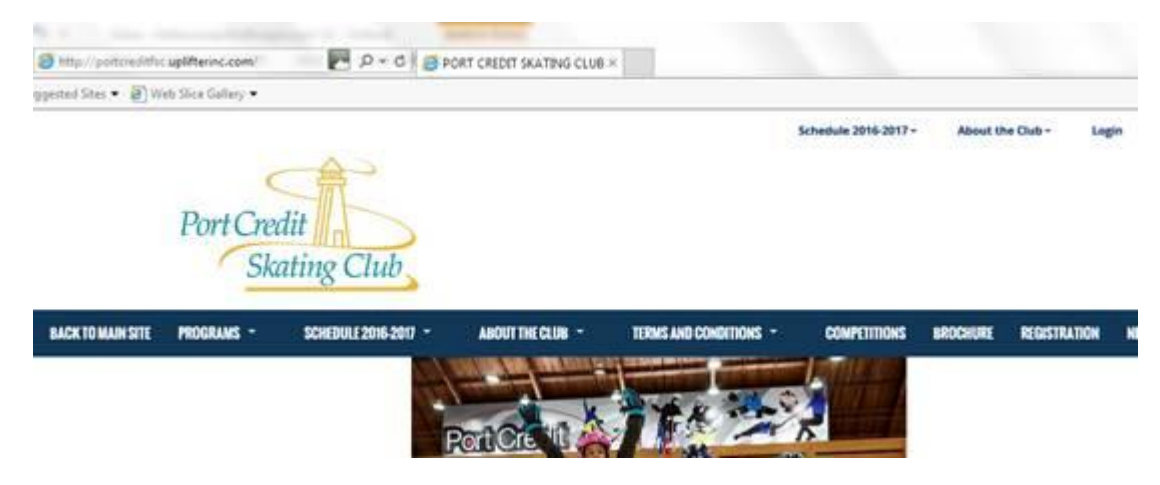

Step 3: Create a family account. Fill in all the sections under first time registering and click on continue at the bottom of the screen.

| ave an Account?                                           | First Time Regist                                                                                                    | erne.                                                                                                    |                                                                                                    |                                                                                                    |
|-----------------------------------------------------------|----------------------------------------------------------------------------------------------------|----------------------------------------------------------------------------------------------------|----------------------------------------------------------------------------------------------------|----------------------------------------------------------------------------------------------------|
| ou've registered with us previously,                      | If you have never replatered t                                                                                                    | pr a buoblaru po pre «a                                                                                                    | statia, you will nam                                                                                  | d to selup an account to get started.                                                                                                    |
| and regard before as proceed.                             | Required helds are marked                                                                                                    | with an unfersal!"                                                                                                    |                                                                                                    |                                                                                                    |
| neil Addresa:                                             | Family Account Log                                                                                                    | In Information                                                                                                    |                                                                                                    |                                                                                                    |
|                                                           | Please provide an email an                                                                                                    | t password Drivingen B                                                                                                    | characters) for the                                                                                   | e primary member of your family                                                                                                    |
|                                                           | account. Kang this informal                                                                                                    | ton to register your fami                                                                                                    | ly's perficipants for                                                                                 | additional programs in the luture                                                                                                    |
| -                                                         | and to gain access to ment                                                                                                    | ber leetures, such as re                                                                                                    | gistration involce it                                                                                 | bilory, participant profiles and family                                                                                                    |
| IGIN                                                      | calendara.                                                                                                    |                                                                                                    |                                                                                                    |                                                                                                    |
|                                                           | Email Address *                                                                                                    | Passeord *                                                                                                    |                                                                                                    | Contrim Your Password *                                                                                                    |
| orgot your password?<br>lick here is reset your persword. | baseure @portcred/fac.                                                                                                    |                                                                                                    |                                                                                                    | ****                                                                                                    |
|                                                           | Member Information                                                                                                    |                                                                                                    |                                                                                                    |                                                                                                    |
|                                                           | Please grout/e the main co<br>once created.                                                                                                    | nlaci for this family acco                                                                                                    | ouni. Perscipente o                                                                                   | an be added to the family account                                                                                                    |
|                                                           | First Name *                                                                                                    |                                                                                                    | Last Name*                                                                                            |                                                                                                    |
|                                                           | 191                                                                                                    |                                                                                                    | abe                                                                                                   |                                                                                                    |
|                                                           | Gander*                                                                                                    |                                                                                                    | Birthdata                                                                                             |                                                                                                    |
|                                                           | Afain .                                                                                                    | 9                                                                                                    | 25 / 5                                                                                                | r tuns                                                                                                    |
|                                                           | 1 will be registering myse                                                                                                    | finio programa 🛛                                                                                                    |                                                                                                    |                                                                                                    |
|                                                           | Lett be registering myse                                                                                                    | fielo programa 🛛                                                                                                    |                                                                                                    |                                                                                                    |
|                                                           | Tell be registering myse<br>Addrees<br>Please growthe the main co                                                                                                    | finite programs                                                                                                    | enter eccuri.                                                                                         |                                                                                                    |
|                                                           | Address<br>Plasse provide the main co                                                                                                    | f into programa D                                                                                                    | enter ecclust.                                                                                        |                                                                                                    |
|                                                           | Lett be regtativing myse<br>Address<br>Please provide the main of<br>Address *                                                                                                    | Field programs                                                                                                    | enterecciunt.<br>• 2                                                                                  | Cety*                                                                                                    |
|                                                           | Address<br>Passe provide De meth co<br>Address<br>Passe provide De meth co<br>Address *<br>1234                                                                                                    | Timb programs                                                                                                    | enter scourt.<br>• 2                                                                                  | Cey *<br>Viesteeuge                                                                                                    |
|                                                           | Address<br>Address<br>Passa growta De main co<br>Address *<br>1224<br>Province 12beb *                                                                                                    | Tinto programe                                                                                                    | eriber scoult.<br>• 2<br>Code *                                                                       | Cety *<br>Vitations.go                                                                                                    |
|                                                           | Address<br>Address<br>Please growth the main of<br>Address *<br>1234<br>Province 1 State *<br>Onterio                                                                                                    | Address Lon<br>Preview Care<br>Address Lon<br>Preview Care<br>LLL 488                                                                                                    | •15+ scould.<br>•2<br>Cude *                                                                          | Cely *<br>Visiteeeuge<br>Places *<br>ak# 300 23233                                                                                                    |
|                                                           | Address<br>Address<br>Please gryste Parman or<br>Address<br>Address<br>Address<br>Common<br>Kotoke                                                                                                    | Address Lin                                                                                                    | erbereccuis.<br>• 2<br>Code *                                                                         | Cdg *<br>Mississengs<br>Phone *<br>Set 200 22222                                                                                                    |
|                                                           | Tudi be regolaring myee<br>Address<br>Passe groute Da nach co<br>Address<br>1334<br>Minonas 1 State<br>Contens<br>Union                                                                                                    | Address Lan                                                                                                    | eriber sociule.<br>• 2<br>Code *                                                                      | City *<br>Visitemenge<br>**teme *<br>ak# 300 23233                                                                                                    |
|                                                           | Address<br>Press protection of an or<br>Address<br>Press protection of a mark or<br>Address *<br>1530<br>Provide *<br>Original<br>Multiple<br>Molecular                                                                                                    | Address Longeners                                                                                                    | enter scould.<br>• 7<br>Code *                                                                        | City *<br>Ministerenges<br>**Some *<br>#47 300 22222                                                                                                    |
|                                                           | Tell be registering myse<br>Address<br>Press growth the mark of<br>Address*<br>1700 miles*<br>Ordens<br>Message Lists<br>@Tess ○ No                                                                                                    | Transaction 5. Sep<br>Transaction 5. Sep<br>Transaction 5. Sep                                                                                                    | the scould.     T     Const *                                                                         | Crity *<br>Ministense.ps<br>Phone *<br>Ak? 3000 333335<br>galakation kinoteas, walitat<br>activ rakatat to the aspectic<br>ambers favor purchased, in<br>restore.                                                                     |
|                                                           | Address<br>Address<br>Press gravits blank ca<br>Address<br>Address | Transaction & Sen<br>Priority I days and any<br>Priority I days and<br>Priority I days and<br>Prio | vice Notificatio     vice Notificatio     or revealed     or revealed     or revealed     or revealed | Crity *<br>Visioneerse<br>Visione *<br>Set? 3000 33333<br>galaxians involves, walliest<br>estly raiked to the appetite<br>ambers have purchased,<br>no sold cetate regarding<br>p ecount updates, such as<br>py or a citud ACM notes. |

Step 4: Add Participant info and click the blue "Add Participant" button.

| SCHEDULE 2016-2017 -                                                                                            | ABOUT THE CLUB -                                                                                                    | TERMS AND CONDITIONS -                                                                                                | COMPETITIONS                                                           | BROCHURE                | REGISTRATIO    |
|----------------------------------------------------------------------------------------------------|----------------------------------------------------------------------------------------------------|----------------------------------------------------------------------------------------------------|------------------------------------------------------------------------|-------------------------|----------------|
| ly Account                                                                                                    | Participa                                                                                                    | nts                                                                                                    |                                                                        |                         |                |
|                                                                                                    |                                                                                                    | No Par                                                                                                    | ticipants.                                                             |                         |                |
| Account                                                                                                    | Add a New Pa                                                                                                    | articipant                                                                                                    |                                                                        |                         |                |
| allocation in the second second second second second second second second second second second second second se | And family marked                                                                                                    |                                                                                                    | nonrome will first not                                                 | when he wided           | to your Membe  |
| Calendar                                                                                                    | Family Account. Ac                                                                                                    | rs registering as participants for p<br>Id your family's participants below                                           | kogranna wat inat nea<br>V.                                            | ou to be added          | an June marine |
| Calendar                                                                                                    | Family Account. Ac                                                                                                    | is registering as participants for p<br>Id your family's participants below<br>is<br>to register myself into programs | Nogratia wa ina ina<br>V                                               | ni to be addin          |                |
| Calendar<br>Battopants                                                                                          | Family Account. Ac<br>* - Required Field<br>1 would like 1<br>First Name*                                                                | is registering as participants for p<br>Id your family's participants below<br>Is<br>to register myself into programs | Last Name*                                                             | ni to bij addijo        |                |
| Calendar<br>Participants                                                                                        | Family Account. Ac<br>* - Required Field<br>1 would like t<br>First Name*<br>abc                                                         | is registering as participants for p<br>Id your family's participants below<br>is                                     | Last Name*                                                             |                         |                |
| Calendar<br>Participants                                                                                        | Family Account. Ac<br>Family Account. Ac<br>* - Required Field<br>1 would like t<br>First Name*<br>abc<br>Gender*                        | is registering as participants for p<br>Id your family's participants below<br>is                                     | Last Name*<br>xyz<br>Birthdate (DD / M                                 | MM / YYYY)*             |                |
| Calendar<br>Partopants<br>Invoices                                                                              | Family Account. Ac<br>Family Account. Ac<br>- Required Field<br>- I would like I<br>First Name*<br>abc<br>Gender*<br>Male                | is registering as participants for p<br>Id your family's participants below<br>is<br>to register myself into programs | Last Name*<br>xyz<br>Birthdate (DD / M<br>1 🕑 / Jani                   | ын / үүүүү*<br>У / 2007 |                |
| Calendar<br>Participants<br>Invoices<br>Tax Receipts                                                            | Family Account. Ac<br>Family Account. Ac<br>* - Required Field<br>1 would like t<br>First Name*<br>abc<br>Gender*<br>Male<br>Instructor: | is registering as participants for p<br>Id your family's participants below<br>is<br>to register myself into programs | Last Name*<br>xyz<br>Birthdate (DO / M<br>1 💟 / Jani<br>Skate Canada N | MM / YYYYY)*            |                |

This will take you to the Home screen (see below)

Step 5: Select Programs from the top menu bar. The dropdowns will offer full information on all of our programs.

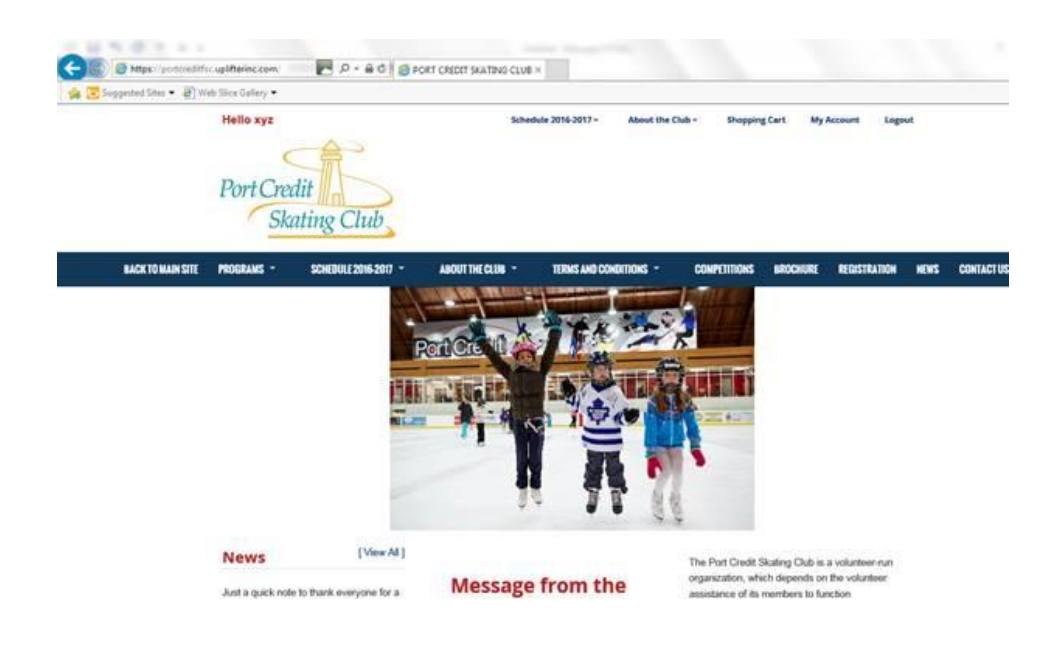

Step 6: When you have determined what level you would like to register click on the "Registration Tab" and select the program you wish to register yourself/your child. Click on **>>View Details** to learn more about each program.

| Registrations | Start & End Date:<br>Sen 25 2016 - Anr 28 2017            | Day / Time / Location:<br>Sunday 10:45 AM- 11:15 Al Sho                                            | pping Cart (1)           | REGIGTE |  |
|---------------|-----------------------------------------------------------|----------------------------------------------------------------------------------------------------|--------------------------|---------|--|
| istrations    |                                                           | Port Credit Memorial Arena,                                                                        |                          |         |  |
| ther Products |                                                           | Port Credit                                                                                        |                          |         |  |
| ubscriptions  | Canskate Sunday 11:10 -1<br>» View Details<br>31 Sessions | 2:10                                                                                               |                          |         |  |
|               | Start & End Date:<br>Sep 25 2016 - Apr 30 2017            | Day / Time / Location:<br>Sunday 11:20 AM - 12:20 PM<br>Port Credit Memorial Arena,<br>Port Credit | \$340.00 \$415.00        | REGISTE |  |
|               | Teen-CanSkate Sunday 10<br>» View Details<br>31 Sessions  | :45 AM - 11:15 AM                                                                                  |                          |         |  |
|               | Start & End Date:<br>Sep 25 2016 - Apr 30 2017            | Day / Time / Location:<br>Sunday 10:45 AM- 11:15 AM<br>Port Credit Memorial Arena,<br>Port Credit  | \$233.50 <u>\$285.00</u> | REGISTE |  |
|               | Pre-CanSkate Sunday 10:4                                  | 15 AM - 11:15 AM                                                                                   |                          |         |  |
|               | » View Details<br>31 Sessions                             |                                                                                                    |                          |         |  |
|               | Start & End Date:<br>Sep 25 2016 - Apr 30 2017            | Day / Time / Location:<br>Subday 10:45 AM- 11:15 AM<br>Port Credit Memorial Arena,                 | \$233.50 <u>\$285.00</u> | REGISTE |  |

Step 7: Click on the Shopping cart. A window suggesting additional subscriptions will open; select the ones that apply/would like to purchase.

| H Sallie         | nsted Sites 👻 🗿 Web Slice Gallery 🔹                                                                                                    |                                                                                                    |               |
|------------------|----------------------------------------------------------------------------------------------------|----------------------------------------------------------------------------------------------------|---------------|
|                  | Hello xyz                                                                                                    | Schredule 2016-2017 - About the Club - Shopping Cart (1) My Account. Logent                                                                                                    |               |
|                  | Port Credit                                                                                                    |                                                                                                    |               |
|                  | Skating Club                                                                                                    |                                                                                                    |               |
| ugge<br>he progr | ested Subscriptions<br>rams you have registered for make you eligible for additional subsc                                                       | riptions. Would you like to add them to your shopping cart?                                                                                                    |               |
|                  | Summary                                                                                                    | Description                                                                                                    | Applies<br>To |
| n (              | 60 dollars fundraising has been added to your shopping cart. Chocolates<br>available for sale for an additional \$30 to recount fundraising fee. |                                                                                                    | abc xyz       |
| -                |                                                                                                    |                                                                                                    |               |
|                  | Non-Resident of Mississauga Fee                                                                                                    | This fee is charged when a participant is residing outside of the City of Mississauga. It is a fee that Port Credit Skating Cub is required to<br>collect on behalf of the City of Mississauga. Information on this fee can be found in our Brochure under "MEMBERSHIP".                                                                                                    | abs. xyz      |
|                  | Non-Resident of Mississauga Fee                                                                                                    | This fee is charged when a participant is residing outside of the City of Mississiauga. It is a fee that Port Ciredt Skating Club is required to<br>collect on behalf of the City of Mississauga. Information on this fee can be found in our Brochure under "MEMBERSHIP".                                                                                                    | abc xyz       |
|                  | Non-Resident of Mississauga Fee CART Perinspect S07.977                                                                                          | This fee is charged when a participant is residing outside of the City of Mississiauga. It is a fee that Port Credit Skating Cub is required to collect on behalf of the City of Mississiauga. Information on this fee can be found in our Brochure under "MEMBERSHIP".  Centegory: Second 1 Heal: Subj & End Date: Subj & End Date: Subj   | abc xyz       |
|                  | Non-Resident of Mississauga Fee                                                                                                    | This fee is charged when a participant is residing outside of the City of Messissauga. It is a fee that Port Credit Skaling Outs is required to<br>collect on behalf of the City of Messissauga. Information on this fee can be found in our Brochure under "MEMBERSHIP".  Centrology Second Theorem Sunday Theorem Science Science Scie | abc xyz       |
|                  | Non-Resident of Mississauga Fee  CART  Participant:  RECART  RECART IN RECORDANCE  RECORDER FOR MORE PROCORDANS  Additional Fees                 | This fee is charged when a participant is residing outside of the City of Mississauga. It is a fee that Port Ciredit Skating Cub is required to collect on behalf of the City of Mississauga. Information on this lee can be found in our Brochure under "MEMBERSHIP".  Centegory: Sension Times: Note: 1k Fiel Date: Statute Statute    | abc xyz       |

| PROGRAMS -             | SCHEDULE 2016-2017 -                               | ABOUT THE CLUB -                      | TERMS AND CONDITIONS -                      | COMPETITIONS                        | BROCHURE                   | REGISTRATION | N    |
|------------------------|----------------------------------------------------|---------------------------------------|---------------------------------------------|-------------------------------------|----------------------------|--------------|------|
| Siag 1<br>Registration | Review                                             | Siep 2<br>Contact / Billing Informati | Sing 3<br>Payment Information               |                                     | Siap 4<br>Registration Red | selpt        |      |
| Registr                | ations                                             |                                       |                                             |                                     |                            |              |      |
|                        |                                                    |                                       | Program                                     |                                     |                            | Fee          |      |
| Ci<br>III P            | anskats Sunday 11:10 -<br>artioipant:<br>sbc xyz 👽 | Catagory:<br>CanSkate                 | Bession Time:<br>Bunday 11:20 AM - 12:20 PM | Start & End Dab<br>Bep 25, 2016 - A | e:<br>pr 30, 2017          | \$340        |      |
| Addition               | al Fees<br>Summary                                 |                                       | Description                                 |                                     | App                        | lies To Fee  |      |
| Skate Can              | ada Subscription and adminis                       | trative tees Mand                     | latory Skale Canada Subscription and ad     | iministrative tees                  | ebc x                      | yz \$70      | 1.00 |
| Fundreisin             | ng to support PCF8C                                |                                       |                                             |                                     | abc at                     | yz \$60      | 1.00 |
| ADD SUGGES             | TED SUBSCRIPTION                                   |                                       |                                             |                                     |                            |              |      |
| "All prices are in     | n CAD and inclusive of any                         | applicable taxes.                     |                                             | Bublotal:                           |                            | \$470        | 1.00 |
|                        |                                                    |                                       |                                             |                                     |                            |              |      |

Step 8: Review your registration information. Click on Confirm and Register.

This will take you to the next screen - Contact and Billing information.

Enter payment information for credit card:

| ice Gallery 🔻                                                                                                    |                                                                                      |                               |                          |
|----------------------------------------------------------------------------------------------------|--------------------------------------------------------------------------------------|-------------------------------|--------------------------|
|                                                                                                    |                                                                                      |                               | Shopping Cart (1         |
| Step 1<br>Registration Review                                                                                    | Step 2<br>Contact / Billing Information                                              | Step 3<br>Payment Information | Step 4<br>Registration I |
| Name On Credit Card:                                                                                             | 7. Under the "Page Footer" sub<br>copy and paste the following te<br>Card Type: VISA | oheading, please<br>xt:       |                          |
| Update your Billing Information<br>in Step 2 if the name above<br>does not match your credit card<br>statements. | Card Number:<br>Expiry Date: Month<br>Credit Card CVD:                               | VYear V                       |                          |